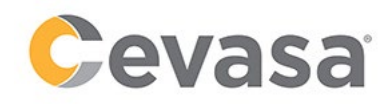

# **GUÍA RÁPIDA: PORTAL DEL CLIENTE**

Para poder acceder a nuestro Portal Cliente le facilitamos una pequeña guía, paso a paso,

# PASO 1: ¿CÓMO ENTRO AL PORTAL DEL CLIENTE?

- 1.- Debe entrar a nuestra web: <u>www.cevasa.com</u>
- 2.- En el menú superior, debe marcar "Portal del cliente" y "Acceder al portal del cliente".

| Çevasa                |                                                          | CAT                                                       |
|-----------------------|----------------------------------------------------------|-----------------------------------------------------------|
| CONSULTE SUS FA       | CTURAS BUZÓN SUGERENCIAS                                 | Todos los servicios al alcance de un click<br>Cevasa 24x7 |
| PAGOS ONLI            | NE SOLICITE TRABAJOS DE<br>REPARACIÓN O<br>MANTENIMIENTO | ACCEDE AL PORTAL DEL CLIENTE                              |
| <b>Čevasa</b> contigo |                                                          |                                                           |

3.- Se abrirá una pestaña, donde verá dos opciones: Acceso (si ya es usuario) o Registro (que le permitirá registrarse en la web).

| ACCESO                                                                        | REGISTRO                                                                                                    |  |
|-------------------------------------------------------------------------------|----------------------------------------------------------------------------------------------------|--|
| NIF/NIE/Pasaporte Contraseña Recordar mi contraseña la próxima vez que acceda | Si no tienes datos de acceso accede al formulario<br>de registro para obtener tu usuario y contraseña<br>Registrarse |  |
| desde este ordenador.                                                         |                                                                                                    |  |

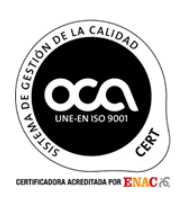

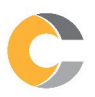

## PASO 2: ¿CÓMO ME DOY DE ALTA?

En la página anterior, debe seleccionar "Registro" y el programa le pedirá una serie de datos:

- NIF/Pasaporte.
- Fecha de nacimiento o del contrato (sólo si es una empresa).
- Factura: introducir el importe de la última factura abonada (importante separar los decimales con coma, no con punto).
- Móvil: introducir el número de teléfono móvil.
- Contraseña y repetición de contraseña: debe ser la misma en ambas casillas.

Una vez rellenados todos los datos, si coinciden con los que nos consta en nuestro sistema, recibirá un código mediante SMS (enviado al móvil que ha informado) que

| FORMULARIO | <b>DE AUTOREGISTRO</b> |
|------------|------------------------|
|------------|------------------------|

| Informe los campos para crear una cuenta<br>Todos los campos son obligatorios         |    |
|---------------------------------------------------------------------------------------|----|
| NIF / Pasaporte                                                                       |    |
| Introduzca el número de documento del titular principal del contrato.                 |    |
| FECHA                                                                                 |    |
| o Si es un particular, indique su fecha de nacimiento.                                |    |
| o Si es una <b>empresa</b> , la fecha de inicio del contrato.                         |    |
| Formato ejemplo: DD/MM/YYYY                                                           |    |
| FACTURA<br>Indique el importe de la última factura recibida. Formato ejemplo (100,56) |    |
| MÓVIL                                                                                 |    |
| Indique su número de teléfono móvil, donde recibirá en unos minutos un código         | de |
| verificación. Debe ser un móvil español.                                              |    |
| Formato ejemplo: 600050505                                                            |    |
| CONTRASEÑA                                                                            |    |
| Indique la contraseña                                                                 |    |
| ۲                                                                                     |    |

deberá introducir para validarlo. A partir de esa validación, podrá acceder al Portal del Cliente con su NIF/Pasaporte y la contraseña que ha escogido.

\*Nota: en caso de que en este paso le indique algún error, póngase en contacto con nosotros para confirmar sus datos.

#### PASO 3: YA ESTOY REGISTRADO. ¿CÓMO ACCEDO?

Es muy sencillo: en la pantalla inicial, en el apartado de "Acceso", debe rellenar su NIF/Pasaporte y la contraseña que ha escogido en el paso 2.

En caso de que no recuerde la contraseña, utilice la opción "Recuperar contraseña": por seguridad, al tercer intento de introducir una contraseña no válida, se bloqueará el usuario, debiendo contactar con nosotros para su desbloqueo.

## PASO 4: ¿QUÉ PUEDO ENCONTRAR EN EL ÁREA CLIENTE?

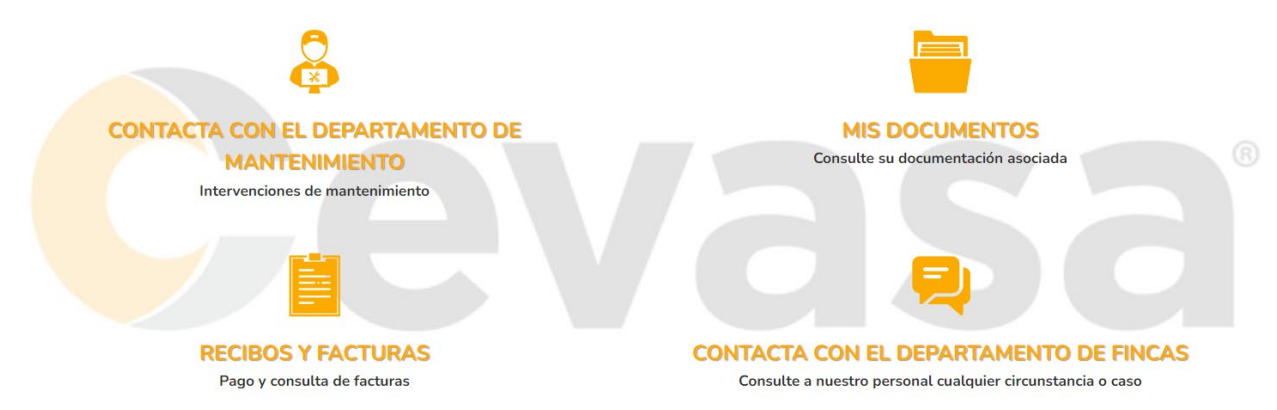

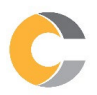

Av. Meridiana, 350 5a planta 08027 Barcelona Tel. +34 932 744 884 cevasa@cevasa.com www.cevasa.com

### A. CONTACTA CON EL DEPARTAMENTO DE MANTENIMIENTO

Dentro de esa opción, podrá dar de alta una solicitud de mantenimiento que llegará directamente al Departamento en cuestión.

#### **B. MIS DOCUMENTOS**

Dentro de esta opción, podrá acceder a sus documentos, tales como contratos, comunicaciones, renovaciones, etc., pudiendo descargar una copia. Esta sección se irá actualizando paulatinamente.

#### **C. RECIBOS Y FACTURAS**

En esta opción, podrá:

- **Pagar las facturas de alquiler** que tenga pendientes y vencidas: deberá escoger qué factura quiere pagar, rellenar los datos de su tarjeta de crédito/débito y abonarla. Rápido, sencillo y cómodo (y con esta opción, no será necesario que nos informe de las transferencias realizadas, ya que constarán automáticamente como abonadas).
- Consultar y descargar una copia de sus facturas de alquiler.

#### D. CONTACTA CON EL DEPARTAMENTO DE FINCAS

Dentro de esta opción, podrá contactar con el Departamento para cualquier otro tema que no sea de Mantenimiento y le atenderemos a la mayor brevedad posible.